## "苏心门户"学生普测 操作手册

## 1 注册登录

1、使用登录地址: https://h5.knockit.cn/ 进入高校版手机端, 或微信扫描二维码登录进入。

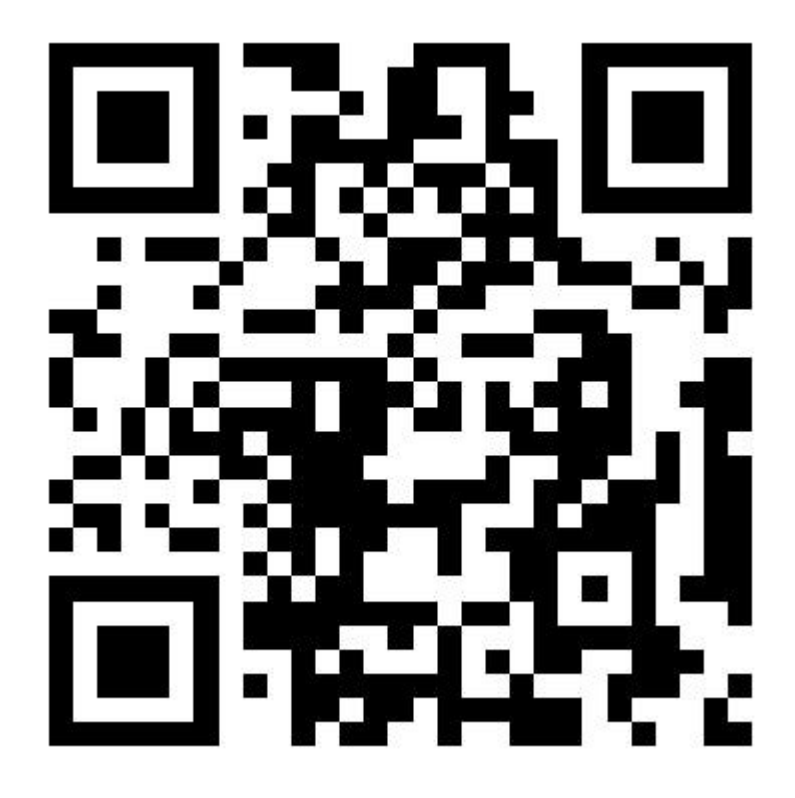

2、进入苏心门户后,点击**普通登录。**选择学校、输入学号、密码(老师给的初始密码,登录后可在个人信息页面修改密码)点击登录。登录后绑定手机号,选择微信手机号一键绑定,打开苏心门 户小程序,点击手机号一键绑定。返回门户后,进行个人信息确认,确认无误后点击确定进入首页。

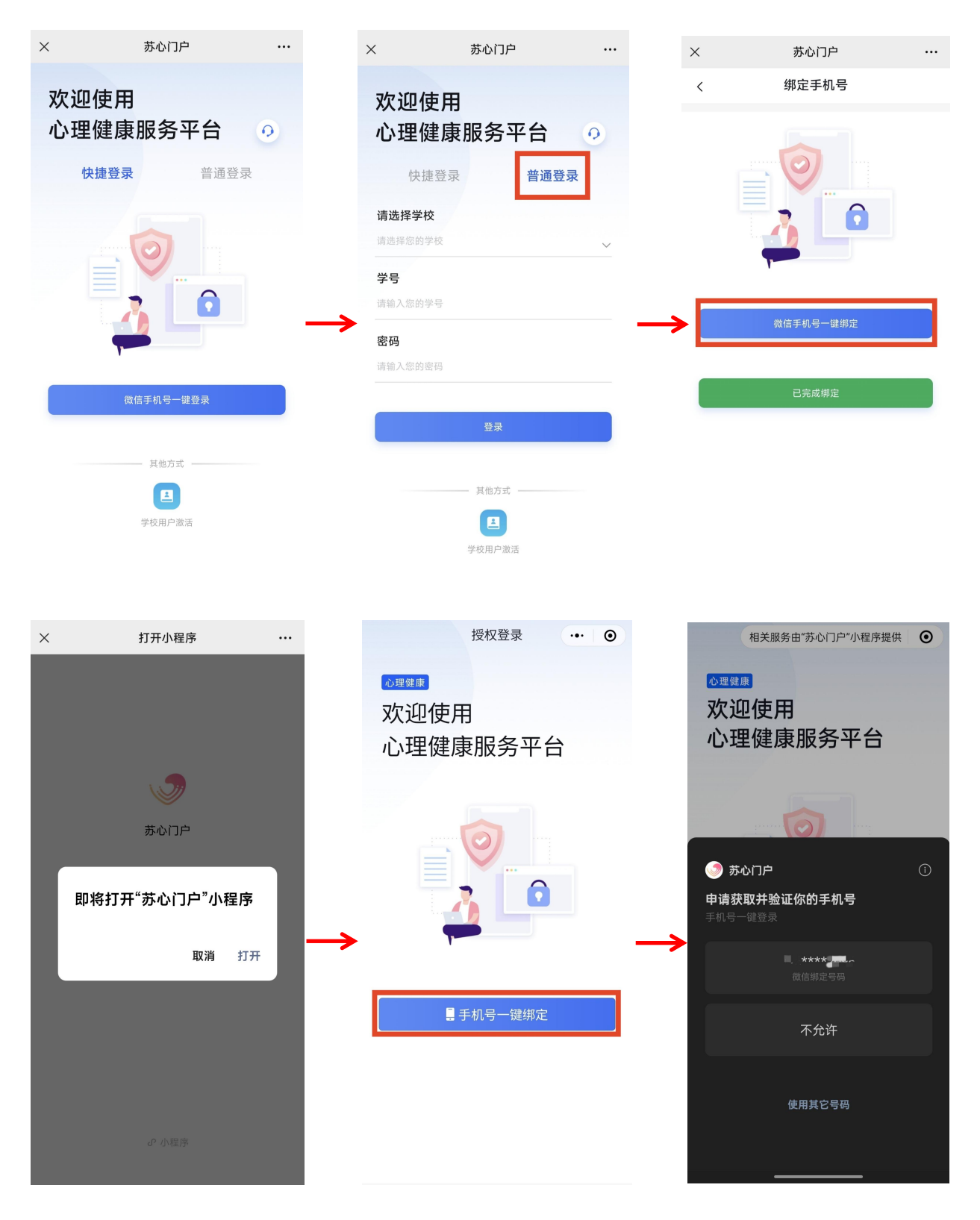

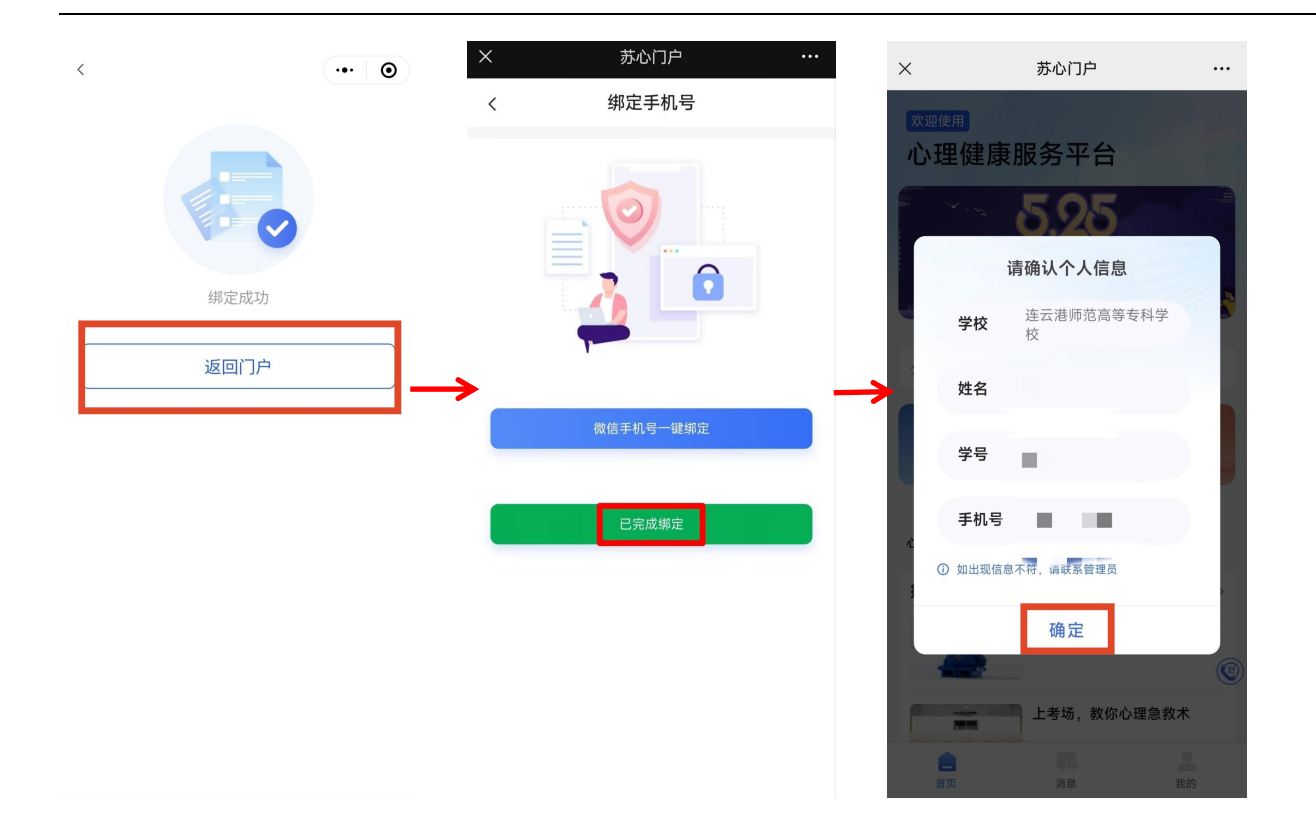

## 2 普测任务

点击**心理测评**进入普测页面,选择任务下发中的"江苏省 2024 级大学新生心理健康普查",进入

后开始测试。测试结束后可以查看报告。

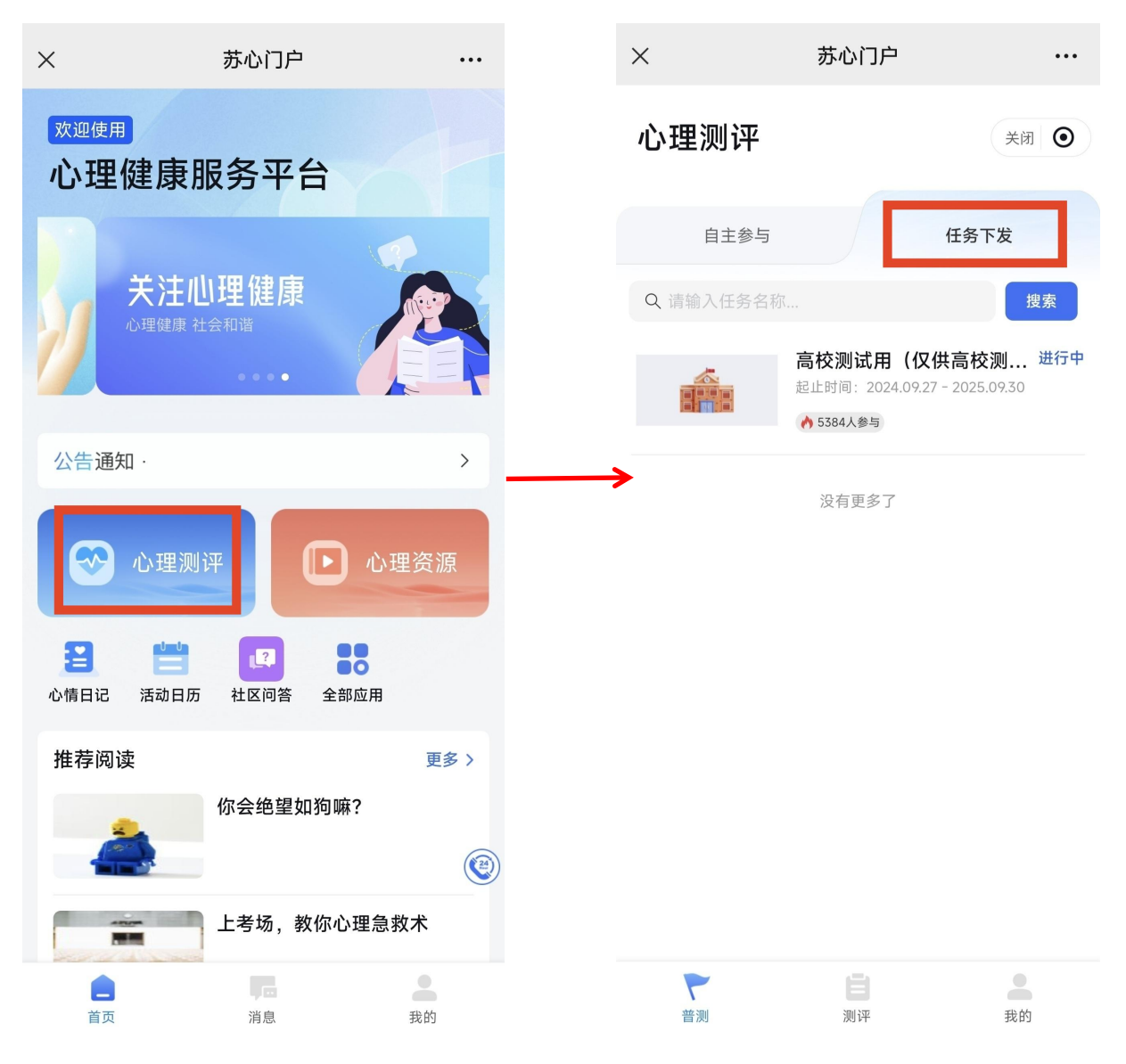

| ×                        | 苏心门户   |                        |
|--------------------------|--------|------------------------|
| <                        | 心理测评   | 关闭 ④                   |
| 江苏省2024级大学新生入学<br>心理健康普查 |        |                        |
|                          |        |                        |
| 新生基础问卷                   |        | 未开始<br><b>开始答题&gt;</b> |
| 大学生人格问题                  | 卷(UPI) | 未开始                    |
| 已答题: 0 未答                | 题: 68  | 开始答题>                  |
| 成人依恋量表                   |        | 未开始                    |
| 已答题:0 未答                 | 题: 18  | 开始答题>                  |
| 社会支持量表                   |        | 未开始                    |
| 已答题: 0 未答                | 题: 12  | 开始答题>                  |
| 生命意义量表                   |        | 未开始                    |
| 已答题:0 未答                 | 题: 10  | 开始答题>                  |
| 问题应对量表                   |        | 未开始                    |
| 已答题: 0 未答                | 题: 20  | 开始答题>                  |
| 抑郁自评量表(SDS) 未开始          |        |                        |
| 已答题: 0 未答                | 題: 20  | 开始答题>                  |
|                          |        |                        |
| ~                        |        |                        |
| 普测                       | 测评     | 我的                     |

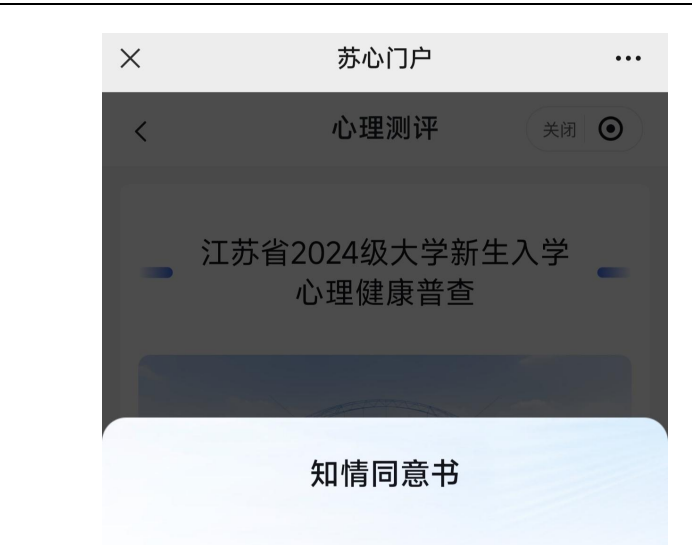

亲爱的同学,你好!

心理健康很重要,心理测验是了解自己心理健康状况的 重要途径。此次测验面向江苏省全体2024级大学新 生,将采用大学生人格问卷(UPI)、抑郁自评量表 (SDS)、领悟社会支持量表(PSSS)、成人依恋问 卷(AAQ)等6个专业的心理测量工具(大约需要15-20分钟),帮助你了解自己的人格特质、最近一段时 间的情绪状态、社会支持状况等心理特点,请你根据自 身状况真实作答。你的心理测验数据将保存在江苏省电 化教育馆,并根据相关法律和心理学伦理原则,进行严 格保密。

测验完成后,你将得到一份测验情况分析报告,并据此 了解"苏心"的其他功能,包括音视频课程、心情打卡、 社区求助、我在你说、咨询预约等。如果你此时或后期 遇到了任何心理困扰,可在"苏心"上进行自助、求助, 以及拨打大学生24小时心理热线025-5825 5200,或 者寻求所在学校心理咨询中心的帮助。 我已阅读上述说明,将进入心理测验环节。(阅读15 秒以上方可勾选)

不同意

阅读并同意 (11s)

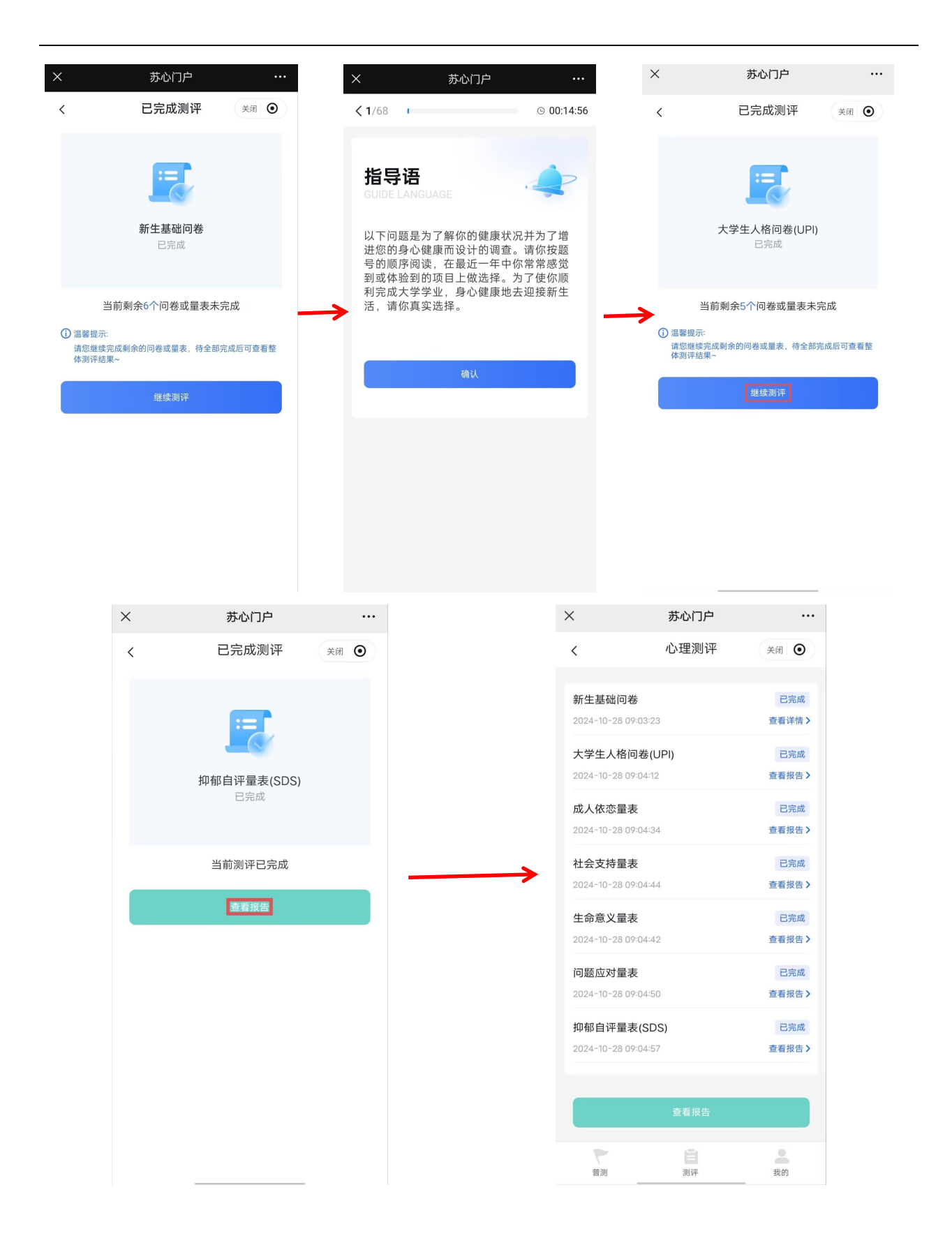